## 試務資料解密程式安裝說明

請於本中心網站下載專區下載試務資料檔解密程式【ceec111prewk.zip】,置於C:\,解 壓縮後會自動產生C:\ceec111prewk資料夾。

一、若貴單位使用 WIN7 作業系統

(一)請先執行 C:\ceec111prewk\DotNetFX 下之 dotnetfx45\_full\_x86\_x64.exe,如圖 1 及圖 2。
(二)再執行 C:\ceec111prewk 下之 setup.exe 按步驟依序安裝即可。如圖 3。

| ↓ ceec111prewk ↓  |                |                  |          |
|-------------------|----------------|------------------|----------|
| ▼ 加入至媒體櫃 ▼ 共用對象 ▼ | 燒錄 新增資料夾       |                  |          |
| 名稱                | 修改日期           | 類型               | 大小       |
| 퉬 DotNetFX        | 2019/7/24 下午 0 | 檔案資料夾            |          |
| 퉬 GPG             | 2021/8/18下午 0  | 檔案資料夾            |          |
| 퉬 GPGshell        | 2021/8/18下午 0  | 檔案資料夾            |          |
| 🕞 CeecSetup.msi   | 2021/8/18下午 0  | Windows Installe | 1,766 KB |
| 💽 setup.exe       | 2021/8/18下午 0  | 應用程式             | 509 KB   |

圖 1

| ↓ ceec111prewk ↓ DotNetFX     |                |      |           |
|-------------------------------|----------------|------|-----------|
| ▼ 加入至媒體櫃 ▼ 共用對象 ▼ 焼           | 錄 新增資料夾        |      |           |
| 名稱                            | 修改日期           | 類型   | 大小        |
| 覺 dotnetfx45_full_x86_x64.exe | 2019/7/24 下午 0 | 應用程式 | 49,173 KB |

圖 2

| 🔒 🕨 ceec111prewk 🕨 |                |                  |          |
|--------------------|----------------|------------------|----------|
| ▼ 加入至媒體櫃 ▼ 共用對象 ▼  | 燒錄 新增資料夾       |                  |          |
| 名稱                 | 修改日期           | 類型               | 大小       |
| 퉬 DotNetFX         | 2019/7/24 下午 0 | 檔案資料夾            |          |
| 퉬 GPG              | 2021/8/18下午 0  | 檔案資料夾            |          |
| 퉬 GPGshell         | 2021/8/18下午 0  | 檔案資料夾            |          |
| 🔁 CeecSetup.msi    | 2021/8/18下午 0  | Windows Installe | 1,766 KB |
| 💽 setup.exe        | 2021/8/18下午 0  | 應用程式             | 509 KB   |

二、若貴單位使用 WIN10 作業系統

(一)請直接執行 C:\ceec111prewk 下之 setup.exe 按步驟依序安裝即可,如圖 4。

| ▶ ceec111prewk ►            |                |                  |          |  |
|-----------------------------|----------------|------------------|----------|--|
| ▼ 加入至媒體櫃 ▼ 共用對象 ▼           | 燒錄 新增資料夾       |                  |          |  |
| 名稱                          | 修改日期           | 類型               | 大小       |  |
| 🐌 DotNetFX                  | 2019/7/24 下午 0 | 檔案資料夾            |          |  |
| 퉬 GPG                       | 2021/8/18下午 0  | 檔案資料夾            |          |  |
| 🐌 GPGshell                  | 2021/8/18下午 0  | 檔案資料夾            |          |  |
| <del>/ CeecSetup.</del> msi | 2021/8/18下午 0  | Windows Installe | 1,766 KB |  |
| 🗟 setup.exe                 | 2021/8/18下午 0  | 應用程式             | 509 KB   |  |

圖 4